# Skin Tag Capture An Illustrated Guide

Brandi Coyner SNOMNH Mammal Collection 05/12/2015

## Step 1: Take photos.

- 1. Get Mammal iPod
- 2. Open TurboScan app.
- 3. Click camera image on bottom left of screen.

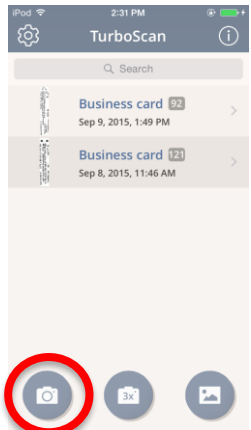

4. Place a green sheet of paper under tag so that the front side of the tag is facing up. The front side of the tag has most of the data on it and no scientific name. The back side has the scientific name.

Take image of tag by clicking circle at bottom.

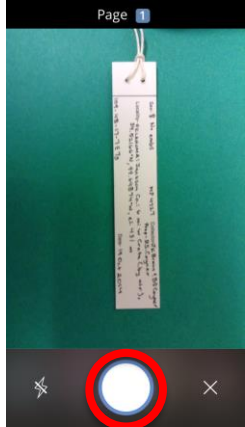

5. Adjust corners of red box to match the corners of the tag.

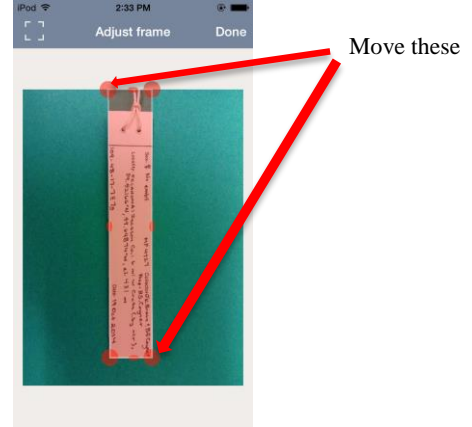

6. Click Done. Pod ♥ 2:33 PM

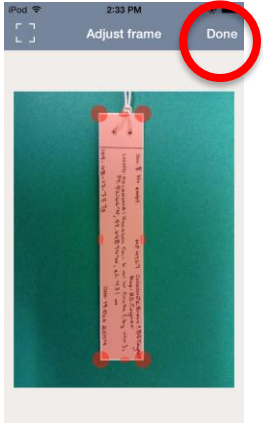

7. Make sure bottom right says "B/W" and click Next.

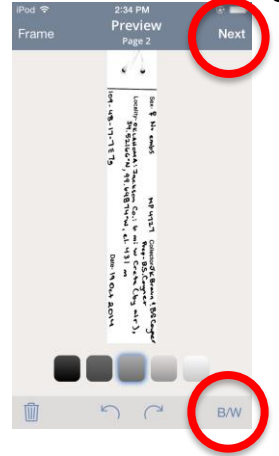

8. <u>Click "Add Image</u>" button on bottom of screen.

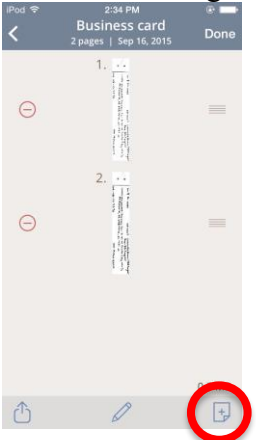

- 9. Repeat #4-8 for back side of tag.
- 10. Repeat #4-9 for all tags.
- 11. When finished with all sides of all tags, click Send button in bottom left.

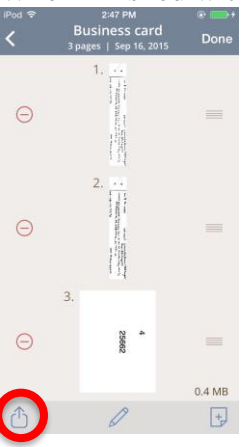

- 12. Click Camera Roll button.
- 13. <u>Click Save when prompted.</u>

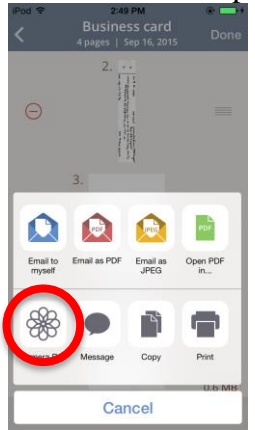

# Step 2: Import images.

- 1. Go to computer.
- 2. Plug iPod into computer.
- 3. Open Image Viewer.

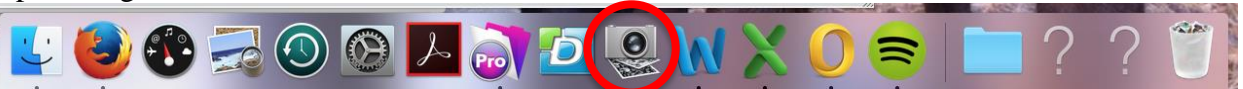

4. Select Google Drive as file location. Click "Import All" button.

| Charles and the second second  | Name<br>IMG_4780.JPG<br>IMG_4781.JPG  | ∧ Date<br>Sep 16, 2015, 2:53:45 PM<br>Sep 16, 2015, 2:53:45 PM | File Size<br>158.8 KB<br>88 KB                                                                                                    | Aperture                                                                                                    | 8                                                                                                    | sRGB                                                                                                    |
|----------------------------------------------------------------------------------------------------|---------------------------------------|----------------------------------------------------------------|----------------------------------------------------------------------------------------------------|----------------------------------------------------------------------------------------------------|----------------------------------------------------------------------------------------------------|----------------------------------------------------------------------------------------------------|
|                                                                                                    | IMG_4780.JPG<br>IMG_4781.JPG          | Sep 16, 2015, 2:53:45 PM<br>Sep 16, 2015, 2:53:45 PM           | 158.8 KB<br>88 KB                                                                                                    |                                                                                                    | 8                                                                                                    | sRGB                                                                                                    |
| The second second secon | IMG_4781.JPG                          | Sep 16, 2015, 2:53:45 PM                                       | 88 KB                                                                                                    |                                                                                                    | 8                                                                                                    | sRGB                                                                                                    |
| A                                                                                                    |                                       |                                                                |                                                                                                    |                                                                                                    |                                                                                                    | 2.100                                                                                                    |
| A DESCRIPTION OF A DESCRIPTION OF A DESC | IMG_4782.JPG                          | Sep 16, 2015, 2:53:46 PM                                       | 119.8 KB                                                                                                    |                                                                                                    | 8                                                                                                    | sRGB                                                                                                    |
|                                                                                                    | IMG_4783.JPG                          | Sep 16, 2015, 2:53:46 PM                                       | 79.8 KB                                                                                                    |                                                                                                    | 8                                                                                                    | sRGB                                                                                                    |
| <ul> <li>Import To;</li> </ul>                                                                                                    | Coogle Drive                          | e 🗘                                                            |                                                                                                    | Import                                                                                                    | 6                                                                                                    | mport All                                                                                                    |
|                                                                                                    | A A A A A A A A A A A A A A A A A A A | MG, 4783.JPG                                                   | Import To:         Import To:         ImportT | Import To:         Im Google Drive         9           Branch To:         Im Google Drive         9           9         Import To:         Im Google Drive         9 | Import To:         Import To:         Import To:         Import To:         Import To:           9         Import To:         Import To:         Import To:         Import To: | IMQ_4783_IPQ Sep 16, 2015, 2:53:46 PM 78.8 KB 8 Import To: Import To: Import To: Sep 16, 2015, 2:53:46 PM 78.8 KB 16 Sep 16, 2015, 2:53:46 PM 78.8 KB 16 Sep 16, 2015, 2:54:40, 2015, 2:54:40, 2:54:40, 2:54:40, 2:54:40, 2:54:40, 2:54:40, 2:54:40, 2:54:40, 2:54:40, 2:54:40, 2:54:40, 2:54:40, 2:54:40, 2:54:40, 2:54:40, 2:54:40, 2:54:40, 2:54:40, 2:54:40, 2:54:40, 2:54:40, 2 |

5. Select all images by pressing CTRL-A. Click "Delete Button."

| • • •      |   |           | Ima             | ge Capture               |           |          |       |             |
|------------|---|-----------|-----------------|--------------------------|-----------|----------|-------|-------------|
| EVICES     |   |           | Namo            | <ul> <li>Date</li> </ul> | File Size | Aperture | Depth | Color Space |
| Mammal iPo | d |           |                 |                          |           |          |       |             |
| HARED      | 0 |           |                 |                          |           |          |       |             |
|            |   |           |                 |                          |           |          |       |             |
|            |   |           |                 |                          |           |          |       |             |
|            |   |           |                 |                          |           |          |       |             |
|            |   |           |                 |                          |           |          |       |             |
|            |   | J of port | io: Google Driv | 9                        |           | Impo     | π In  | Iport All   |
| 1          |   |           | 9               | 2 of 92 selected         |           |          |       |             |

6. Go to Google Drive Folder in Finder. Select all of the images, then double click them to open in preview.

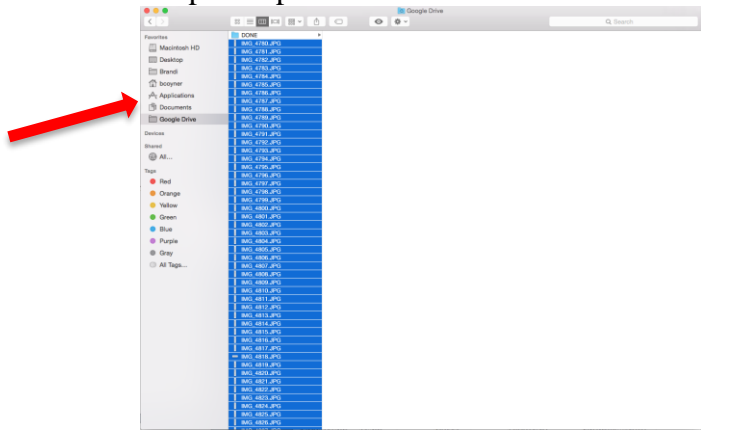

7. Correct the orientation of each photo by rotating left or right.

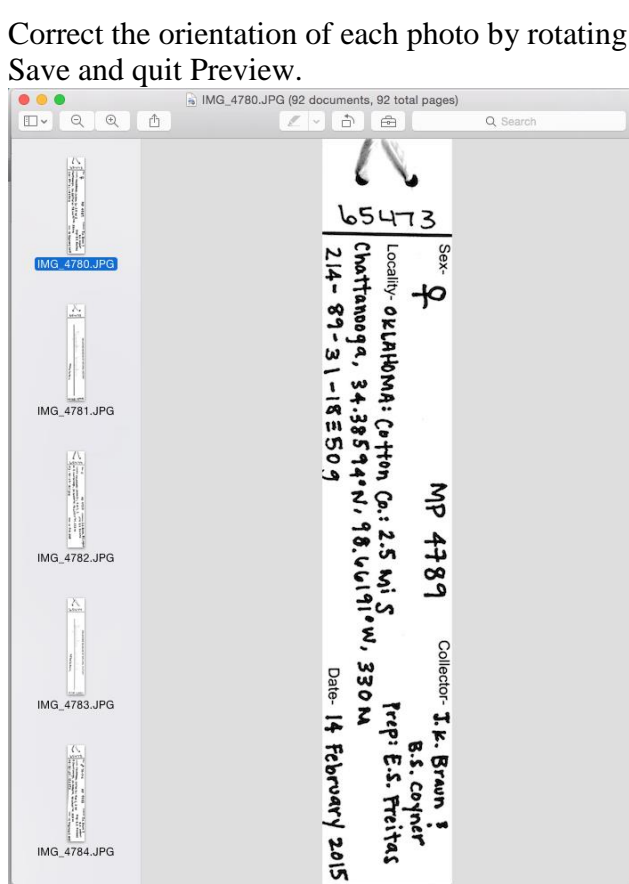

Move all of the image files to the "To be named" folder. 8.

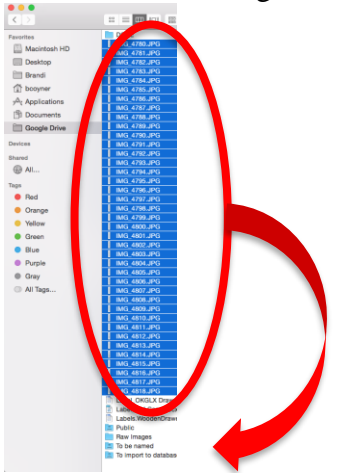

#### Step 3: Name Images.

1. In the Finder window, make the preview window larger. Click on a file name twice (slowly – double clicking fast will open the image, double clicking slowly will allow you to rename).

Rename each file with the tags OMNH number (only the number part, don't include "OMNH" and "\_front" or "\_back"

\*The back side of the tag has the scientific name written on it. The front side is the other side, most often the side with the bulk of the data.

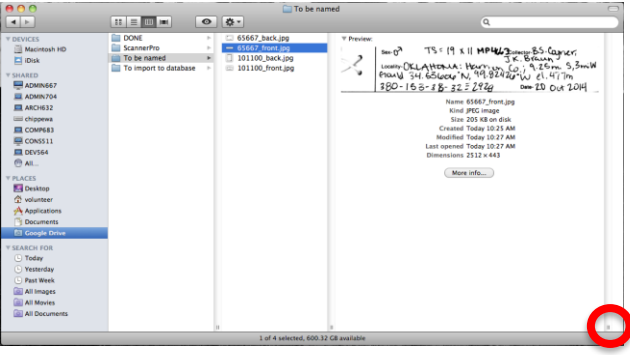

Click the two lines and drag to the right to make the preview window larger.

2. When everything is named, select all of the documents in the "To be named" folder and move them to the "To import to database" folder.

| \varTheta 🔿 😁 👘 📄 To import to database |                    |        |                              |   |   |
|-----------------------------------------|--------------------|--------|------------------------------|---|---|
|                                         | 33 E III Imi       | ø      | <b>\$</b> -                  | ٩ |   |
| ▼ DEVICES                               | DONE DONE          | P.     | 65667_back.jpg               |   | _ |
| Macintosh HD                            | ScannerPro         | -      | — 65667_front.jpg            |   |   |
| 🖾 iDisk                                 | To be named        | P      | 101100_back.jpg              |   |   |
| V SHARED                                | To import to datab | 1250 • | 101100_front.jpg             |   |   |
| ADMIN667                                |                    |        |                              |   |   |
| ADMIN704                                |                    |        |                              |   |   |
| ARCH632                                 |                    |        |                              |   |   |
| ini chippewa                            |                    |        |                              |   |   |
| COMP683                                 |                    |        |                              |   |   |
| CONS511                                 |                    |        |                              |   |   |
| DEV564                                  |                    |        |                              |   |   |
| C All.                                  |                    |        |                              |   |   |
|                                         |                    |        |                              |   |   |
| * PLACES                                |                    |        |                              |   |   |
| A universes                             |                    |        |                              |   |   |
| Annietien                               |                    |        |                              |   |   |
| Decements                               |                    |        |                              |   |   |
| Fil Cocola Drive                        |                    |        |                              |   |   |
| En ovojne onne                          |                    |        |                              |   |   |
| V SEARCH FOR                            |                    |        |                              |   |   |
| (E) Today                               |                    |        |                              |   |   |
| Yesterday                               |                    |        |                              |   |   |
| Past Week                               |                    |        |                              |   |   |
| All Images                              |                    |        |                              |   |   |
| All Movies                              |                    |        |                              |   |   |
| All Documents                           |                    |        |                              |   |   |
|                                         |                    |        | 1                            |   |   |
|                                         |                    |        | 4 items, 600 32 C8 available |   | 1 |

## Step 4: Import Tag Images into FileMaker.

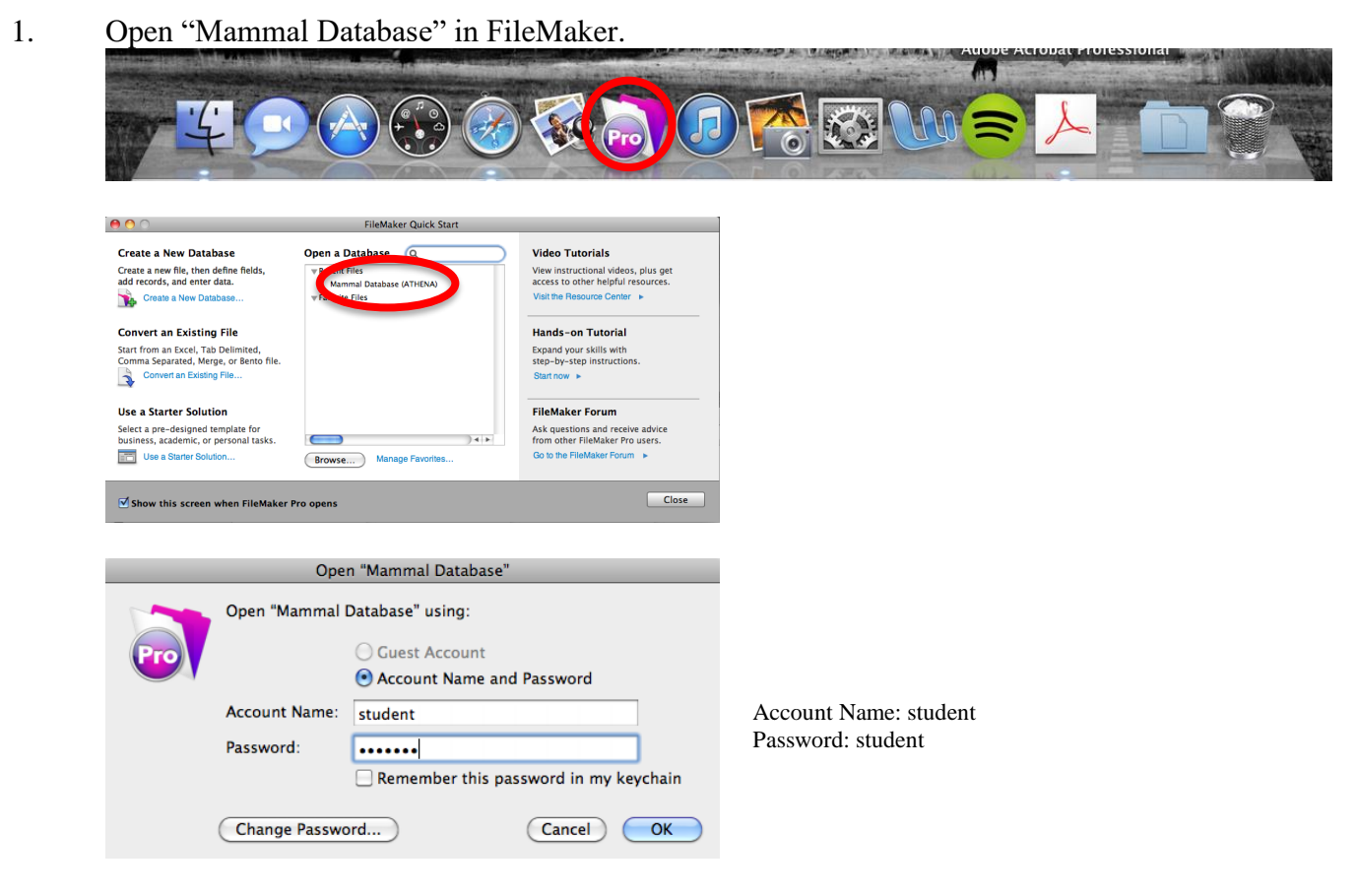

2. Go to the "Locality Data" layout.

|                      |                               | M                        | ammal Database (ATHENA)          |    |
|----------------------|-------------------------------|--------------------------|----------------------------------|----|
| Q #                  | 5365<br>otal (Unsorted)       | 2 2                      | 9. 🔮                             | Q  |
| Records              | Show All                      | New Record Delete Record | Find Sort                        |    |
| ty Gata • V          | fee As = 22 hevies            |                          |                                  | A4 |
| New Record           | ару                           | Find Multipl             | e Find Omit Perform Find         |    |
| uplicela Record      | asle Close Post S             | Modily Find Rep          | are Drow Al                      |    |
| nstitutional Data Ta | axonomy Dat                   | pecimen Data Other       | Information Conservation         |    |
|                      |                               |                          |                                  |    |
| Pine                 | Recet + Previous Record Co    |                          | Last Record ++                   |    |
| _                    |                               |                          | _                                |    |
|                      | LOCALI                        | Y DATA                   |                                  |    |
| OMNH 328             | 36                            | Microtus                 | pinetorum                        |    |
| Continent            | North America                 |                          | Georeference Verification Status |    |
| Country              | United States                 |                          | Verified by contributor          |    |
| State or Province    | Arkansas                      |                          | Georgianance Data                |    |
| County               | Sebastian                     |                          |                                  |    |
| Specific Locality    | LCTA plot 145, Fort Chaffee N | faneuver Training Center |                                  |    |
|                      |                               |                          |                                  |    |
| Elevation            |                               |                          | No Skin Tag                      |    |
| Tag Locality         |                               |                          |                                  |    |
|                      |                               |                          |                                  |    |
| Locality Remarks     |                               |                          |                                  |    |
|                      |                               |                          |                                  |    |
| 2014 Inventory (Dupl | licate CheckBox) Yes No       | skin, skeleton           |                                  |    |
|                      |                               |                          |                                  |    |
| Skin Tag             |                               |                          |                                  |    |
| Pront                |                               |                          |                                  |    |
|                      |                               |                          |                                  |    |
|                      |                               |                          |                                  |    |
|                      |                               |                          |                                  |    |

- 3.
- Find the OMNH record you are looking for. Find is #f. Drag the images for the record into each "Skin Tag" box. 4.

| OMNH 4            | LOCALI                                                                                                    | TY DATA                                               |                                  | 100   |                                                                                                    |              |                                       |
|-------------------|----------------------------------------------------------------------------------------------------|-------------------------------------------------------|----------------------------------|-------|----------------------------------------------------------------------------------------------------|--------------|---------------------------------------|
|                   | 0001                                                                                                    | Didelphis virgi                                       | iniana                           |       |                                                                                                    |              |                                       |
| Continent         | North America                                                                                                    | G                                                     | Secreference Verification Status |       |                                                                                                    |              |                                       |
| Country           | Mexico                                                                                                    | L                                                     | Needs georeferencing             |       |                                                                                                    |              |                                       |
| tate or Province  | Colima                                                                                                    |                                                       | Construction Data                |       |                                                                                                    |              |                                       |
| County            |                                                                                                    |                                                       | Georenerence Data                |       | NR IN                                                                                                    |              | WILL NE                               |
| Specific Locality | 30 mi E Morelia                                                                                                    |                                                       |                                  |       | 00                                                                                                    |              | T                                     |
|                   |                                                                                                    |                                                       |                                  |       |                                                                                                    |              | • • • • • • • • • • • • • • • • • • • |
| Elevation         |                                                                                                    |                                                       | No Skin Tan                      |       | Macintosh HD                                                                                                    | ScannerPro   | = 40001_back.jp<br>= 40001_front.jp   |
| Tag Locality      | 30 mi. E Morelia                                                                                                    |                                                       | The own reg                      |       | Disk 🔁                                                                                                    | To import to | e + - 40009_back.jp                   |
|                   | Colima, Mexico                                                                                                    |                                                       |                                  |       | SHARED<br>ADMIN667                                                                                              |              |                                       |
| noslity Domarke   |                                                                                                    |                                                       |                                  | 100 A | ADMIN704                                                                                                    |              |                                       |
| Joanty Romarke    |                                                                                                    |                                                       |                                  |       | P r083                                                                                                    |              |                                       |
|                   |                                                                                                    |                                                       |                                  |       | CONSS11                                                                                                    |              |                                       |
| 2014 inventory (D | uplicate CheckBox) × Yes No                                                                                                    | skin, skeleton                                        |                                  |       |                                                                                                    |              |                                       |
|                   |                                                                                                    |                                                       |                                  |       | PLACES                                                                                                    |              |                                       |
| Skin Tao          |                                                                                                    |                                                       |                                  |       | Desktop                                                                                                    |              |                                       |
| Front             |                                                                                                    |                                                       |                                  |       | Applications                                                                                                    |              |                                       |
|                   | • *                                                                                                    | 4 .R. Sand                                            | ars                              |       | Documents                                                                                                    |              |                                       |
|                   | I BO MALE JA                                                                                                    | brain                                                 |                                  |       | SEARCH FOR                                                                                                    |              |                                       |
|                   | Colima , May                                                                                                    |                                                       |                                  |       | () Today                                                                                                    |              |                                       |
|                   | 664-328-55                                                                                                    | 5- the Bo December                                    | 1974                             |       | the second second second second second second second second second second second second second second second se |              |                                       |
|                   | 664-328-55                                                                                                    | 5- the 30 December                                    | M)4                              |       | Yesterday     Past Week                                                                                         |              |                                       |
| Back              | 6664-328-55                                                                                                    | 5- th 30 December                                     | W)4                              | U     | Yesterday     Past Week     All Images                                                                          |              |                                       |
| Back              | Colima, May<br>6644-328-55                                                                                                    | IA MUSEUM OF NATURAL HIST                             | 474                              | L.    | Yesterday Past Week All Images All Movies All Past                                                              |              |                                       |
| Back              | Calima , May<br>Gen - 328-59<br>OKLAHOM                                                                                                    | A MUSEUM OF NATURA HIST                               | W)4                              |       | Yesterday     Past Week     All Images     All Movies     All Documents                                         |              |                                       |
| Back              | Culture, May<br>Culture , May<br>Culture , May<br>Culture , May<br>Culture , May<br>Culture , May<br>Culture , May<br>Culture , May<br>Culture , May<br>Culture , May<br>Culture , May<br>Culture , May<br>Culture , May<br>Culture , May<br>Culture , May<br>Culture , May<br>Culture , Culture , May<br>Culture , Culture , May<br>Culture , Culture , Culture | A MUSEUM OF NATURA HIST<br>S Virginians<br>+ Skeleton | - MUH                            |       | Yesterday     Yesterday     Past Week     All Images     All Movies     All Documents                           |              | a<br>4 ite                            |

Move the tag image files from the "To import to database" folder to the "DONE" 5. folder.

|                |                    |         | To import to data        |
|----------------|--------------------|---------|--------------------------|
|                |                    | •       |                          |
| V DEVICES      | DONE               |         | 0001 back ing            |
| Macintosh HD   | ScannerPro         |         | 0001 front.jpg           |
|                | To be named        |         |                          |
|                | import to database | e 🕨 📼 4 | 0009_front.jpg           |
| ▼ SHARED       |                    |         |                          |
| ADMIN667       |                    |         |                          |
| ADMIN704       |                    |         |                          |
| 📼 chippewa     |                    |         |                          |
| COMP683        |                    |         |                          |
| CONS511        |                    |         |                          |
| DEV564         |                    |         |                          |
| 🖳 Dev639       |                    |         |                          |
| 🕘 All          |                    |         |                          |
| ▼ PLACES       |                    |         |                          |
| 💹 Desktop      |                    |         |                          |
| 👚 volunteer    |                    |         |                          |
| Applications   |                    |         |                          |
| Documents      |                    |         |                          |
| 🔯 Google Drive |                    |         |                          |
| SEARCH FOR     |                    |         |                          |
| 🕒 Today        |                    |         |                          |
| Yesterday      |                    |         |                          |
| Past Week      |                    |         |                          |
| All Images     |                    |         |                          |
| All Movies     |                    |         |                          |
| All Documents  |                    |         |                          |
|                |                    |         |                          |
|                |                    |         | 2 of 4 colored 600 34 CP |

Repeat Steps 3-5 for all files in the "To import to database." 6.